# PANDUAN REGISMA BAGI MAHASISWA JALUR SNBP, SNBT, dan SMMPTN-Barat

### 1. MENGISI DATA DIRI

Login menggunkan nomor pedaftaran dan tanggal lahir di laman https://regismav2.umrah.ac.id

| Sistem Informasi REGISMA | REGISTRASI                                                                                                    |
|--------------------------|----------------------------------------------------------------------------------------------------|
| $\sim$                   | MAHASISWA UMRAH                                                                                                    |
|                          | Nama Pengguna                                                                                                    |
|                          | Kata Sandi<br>O Tanggal Lahir Ex: 1992-03-26                                                                               |
| S A                      | Masuk                                                                                                    |
|                          | Khusus Calon Mahasiswa dengan Jalur Paralel/Mutiara/S2/Alih Jenjang. Harap melakukan<br>pendaftaran akun terlebih dahulu ! |
| K-1                      | Daftar<br>Masuk sebanai Penawai 2 Klik disini                                                                              |
|                          | masuk acuagan reginnan rikik Ularihi                                                                                       |
|                          |                                                                                                    |
|                          | Copyright © UPT.PTIK UMRAH 2024                                                                                            |

#### Mengisi data diri

| Registrasi<br>Mahasiswa = |                                                                               | ERNA, Camaba 🦂             |
|---------------------------|-------------------------------------------------------------------------------|----------------------------|
| 2024 V                    | me / Camaba                                                                   |                            |
| 🕰 Halaman Utama           |                                                                               |                            |
| Data Calon Mahasiswa      | Data Calon Mahasiswa Data Profil Keluarga Data Kriteria KIP Data Kriteria UKT |                            |
| Data Pribadi              | Data Pribadi                                                                  | No Pendaftaran : 424321066 |
| Profil Keluarga           | NIK                                                                           |                            |
| Kriteria UKT              | 2 (U4044805000000                                                             |                            |
| ← Keluar                  | Nama Depan ERNA Nama Belakang SAPUTRI<br>Kotongkan Jika tidak                 | c ada                      |
|                           | Jenis Kelamin 🔷 Laki-laki 🔿 Perempuan                                         |                            |
|                           | Tempat Lahir                                                                  |                            |
|                           | Tanggal Lahir         08         /         Mei         /         2006         | ~                          |
|                           | Agama                                                                         | ~                          |
|                           | Golongan Darah Tidak Tahu                                                     | ~                          |
|                           | Anak Ke                                                                       | Bersaudara                 |
|                           | Email saputrierna08@gmail.com                                                 |                            |

Jika memiliki nama hanya satu kata, cukup mengisi nama depan saja.

### Data Keluarga

| Registrasi<br>UNRAH<br>Mahasiswa | =                      |                                                        | ERNA, Camaba | admir |
|----------------------------------|------------------------|--------------------------------------------------------|--------------|-------|
| 2024 🗸                           | Home / Camaba          |                                                        |              |       |
| 🖓 Halaman Utama                  |                        |                                                        |              |       |
| 🔠 Data Calon Mahasiswa           | Data Calon Mahasiswa D | ta Profil Keluarga Data Kriteria KIP Data Kriteria UKT |              | _     |
| Data Pribadi                     | Data Ayah              |                                                        |              |       |
| Profil Keluarga                  | NIK                    | Nomor Induk Kependudukan                               |              |       |
| Kriteria UKT                     | Nama Ayah              |                                                        |              |       |
| Keluar                           | Pendidikan             | Pendidikan                                             | ~            |       |
|                                  | Pekerjaan              | Pekerjaan                                              | ~            |       |
|                                  | Penghasilan            | Penghasilan                                            | ~            |       |
|                                  | Kebutuhan Khusus       | Kebutuhan Khusus                                       | ~            |       |
|                                  | Status                 | O Masih Hidup O Sudah Meninggal                        |              |       |
|                                  | Data Ibu               |                                                        |              |       |
| <                                | NIK                    | Nomor Induk Kependudukan                               |              |       |

# Data Kriteria KIP (khusus pendaftar KIP)

| Registrasi     Mahasiswa                                                                                      | ERNA, Camaba                                                                                                    | - |
|----------------------------------------------------------------------------------------------------|----------------------------------------------------------------------------------------------------|---|
| 2024 ~                                                                                                    | Home / Camaba                                                                                                    |   |
| 🕰 Halaman Utama                                                                                               | Data Calon Mahasiswa Data Profil Keluarga Data Kriteria KIP Data Kriteria UKT                                                                                                    |   |
| <ul> <li>Data Calon Mahasiswa</li> <li>Data Pribadi</li> <li>Profil Keluarga</li> <li>Kriteria UKT</li> </ul> | Ketentuan Unggah Dokumen :<br>1. Format berkas yang diterima berupa PDF<br>2. Ukuran Maksimal setiap berkas adalah 500 KB<br>3. Jika ukuran berkas melebihi ukuran maksimal. maka diharapkan mengecilkan berkas menjadi resolusi yang lebih kecil dengan catatan <b>tulisan pada berkas dapat terbaca dengan</b><br>jelas<br>4. Harap melakukan pengecekkan berkas yang telah diunggah kembali sebelum melakukan penyimpanan |   |
| € Keluar                                                                                                    | Latar Belakang Ekonomi. Khusus Jalur MUTIARA silahkan pilih KTP     Lihat Template     Nitis Roue Rate Rate                                                                                                    |   |
|                                                                                                    | 3 Jumlah Sertifikat Prestasi                                                                                                    |   |
|                                                                                                    | 4 Kondisi rumah (FOTO BERSAMA KELUARGA - BAGIAN DEPAN,<br>R.TAMU, DAPUR KAMAR MAND). Khusus Jalur MUTIARA silahkan<br>pilih Portofolio.                                                                                                    |   |
|                                                                                                    | 5 BUKTI PENDAFTARAN KIP-KULIAH. KHUSUS JALUR MUTIARA<br>SILAHKAN UPLOAD SURAT REKOMENDASI DARI KEPALA SEKOLAH<br>Lihat Template                                                                                                    |   |
| <                                                                                                    | ← Kembali → Selarijutnya                                                                                                    |   |

#### Data Kriteria UKT

| Begistrasi<br>UMRAH<br>Mahasiswa | ERNA, Camaba                                                                                                    | admir |
|----------------------------------|----------------------------------------------------------------------------------------------------|-------|
| 2024                             | Home / Camaba                                                                                                    |       |
| 🕰 Halaman Utama                  |                                                                                                    |       |
| 👌 Data Calon Mahasiswa           | Data Calon Mahasiswa Data Profil Keluarga Data Kriteria KIP Data Kriteria UKT                                                                                                    |       |
| Data Pribadi<br>Profil Keluarga  | Ketentuan Unggah Dokumen :<br>1. Format berkas yang diterima berupa PDF<br>2. Ukuran Maksimal setap berkas adalah 500 KB<br>3. Jika ukuran berkas melebihi ukuran maksimal, maka diharapkan mengecilkan berkas menjadi resolusi yang lebih kecil dengan catatan <b>tulisan pada berkas dapat terbaca dengan</b> |       |
| Kriteria UKT                     | jelas<br>4. Harap melakukan pengecekkan berkas yang telah diunggah kembali sebelum melakukan penyimpanan                                                                                                    |       |
| ← Keluar                         |                                                                                                    |       |
|                                  | 1 Pekerjaan ayah                                                                                                    |       |
|                                  | 2 Total Penghasilan Ayah / Wali per bulan:                                                                                                    |       |
|                                  | 3 Total Penghasilan Ibu / Wali per bulan:                                                                                                    |       |
|                                  | 4 Biaya SPP/Bulan selama SMA/Sederajat 🗸                                                                                                    |       |
|                                  | 5 Biaya hidup keluarga per bulan                                                                                                    |       |
|                                  | 6 Jumlah Tanggungan (anak+istri)                                                                                                    |       |
| <                                | 7 Kepemilikan rumah orang tua                                                                                                    |       |

# Ceklis persetujuan untuk mengakhiri proses pengisian data diri, klik selesai

| UMR/       | Registrasi<br>Mahasiswa         |     |         |                                                                                                    | ERNA, Camaba        | admir |
|------------|---------------------------------|-----|---------|----------------------------------------------------------------------------------------------------|---------------------|-------|
| 2024       |                                 | ~   | Home    | / Camaba                                                                                                    |                     |       |
| Ø          | Halaman Utama                   |     |         | Lihat Template                                                                                                    | ۹                   |       |
| <u>a</u> ‡ | Data Calon Mahasiswa            |     |         | 12 Formulir Pemeriksaan Data Lapangan<br>Lihat Template                                                                | ¢                   |       |
|            | Data Pribadi                    |     |         | 13 Tagihan Listrik Per Bulan                                                                                           | ¢                   |       |
|            | Profil Keluarga<br>Kriteria UKT |     |         | 14 Tagihan Telepon/Handphone/Pulsa Per Bulan                                                                           | ¢                   |       |
| €          | Keluar                          |     |         | 15 Data Raport Pendidikan Terakhir                                                                                     | Ŷ                   |       |
|            |                                 |     |         |                                                                                                    |                     |       |
|            |                                 |     |         | 1 Surat Pernyataan Kebenaran Dokumen                                                                                   | φ                   |       |
|            |                                 |     | (       | 🗌 Dengan ini saya menyetujui untuk mematuhi semua aturan yang telah ditetapkan oleh Universitas Maritim Raja Ali Haji. |                     |       |
|            |                                 |     |         |                                                                                                    | ← Kembali → Selesai |       |
|            |                                 |     |         |                                                                                                    |                     |       |
|            |                                 | < 0 | Copyrig | t © UPT.PTIK UMRAH 2024                                                                                                |                     |       |

#### Calon mahasiswa akan menerima pemberitahuan sudah mengisi data diri lanjutan

|   | UMRAH - Tahap "Melengkapi Data Pribadi Lanjutan" Berhasil !!!                                                                                                    | ×       | đ       | Ø   |
|---|----------------------------------------------------------------------------------------------------|---------|---------|-----|
| n | Penerimaan UMRAH <noreply@umrah.ac.id> Jum, 15 Sep 2023, 09.42 kepada migasdpe ▼</noreply@umrah.ac.id>                                                                                                   | ☆       | ¢       | :   |
|   | Hi,                                                                                                    |         |         |     |
|   | Selamat III Anda telah melakukan "Pengisian Data Pribadi Lanjutan" melalui perangkat mobile pada 15 September 2023, Pukul 09:42:28. Silahkan menunggu tahap selanjutny KIP dan Verifikasi Golongan UKT". | a yaitu | "Verfik | asi |
|   | Semoga informasi ini dapat bermanfaat bagi anda. Anda bisa menghubungi kami melalui jalur telepon di :<br>+62-771-4500089<br>+62-771-4500089 (International Call)<br>+62-771-4500090 (FAX)               |         |         |     |
|   | Atau silakan mengacu pada website resmi UMRAH untuk informasi lebih lanjut di :<br>https://umrah.ac.id/profil/hubungi-kami                                                                               |         |         |     |
|   | Hormat Kami,                                                                                                    |         |         |     |
|   | Civitas Akademika Universitas Maritim Raja Ali Haji<br>© 2023 - SEPADU UMRAH. All rights reserved.                                                                                                    |         |         |     |
|   | Surat ini dihasilkan oleh komputer dan tidak perlu dijawab kembali ke alamat email di atas.                                                                                                    |         |         |     |

### 2. MEMBAYAR TAGIHAN UKT (khusus calon mahasiswa non KIP)

#### Setelah admin memverifikasi data calon mahasiwa, tagihan UKT akan di kirim ke email

|   | UMRAH - Tag                                                                                                  | han Daftar Ulang Pe                                                   | rkuliahan                                                                   |                                                                              |                                           |        | ð      | Ø     |
|---|----------------------------------------------------------------------------------------------------|-----------------------------------------------------------------------|-----------------------------------------------------------------------------|------------------------------------------------------------------------------|-------------------------------------------|--------|--------|-------|
| n | Finance UMRAH <no<br>kepada migasdpe 👻</no<br>                                                               | reply@umrah.ac.id>                                                    |                                                                             |                                                                              | Rab, 4 Okt 2023, 18.41                    | ☆      | ¢      | :     |
|   | Hi, <mark>RIO</mark> SAPUTRA                                                                                 |                                                                       |                                                                             |                                                                              |                                           |        |        |       |
|   | Data "Tagihan Daftar U<br>ATM BRI terdekat. Pen                                                              | lang Perkuliahan" sudah terbentul<br>Ibayaran hanya dapat dilakukan d | : pada pukul 04 Oktober 2023, Puku<br>i platform BRI, baik via BRI Bank Tra | ıl 11:41:17 . Silahkan melakukan pembay<br>ansfer maupun BRI Mobile Banking. | aran Tagihan Daftar Ulang Perkuliahan via | a Bank | Transf | er di |
|   | Informasi Tagihan An                                                                                         | da :                                                                  |                                                                             |                                                                              |                                           |        |        |       |
|   | Nama Lengkap                                                                                                 | :                                                                     |                                                                             |                                                                              |                                           |        |        |       |
|   | Prodi                                                                                                    | : Magister Ilmu Lingkungan                                            |                                                                             |                                                                              |                                           |        |        |       |
|   | Angkatan                                                                                                    | : 2023                                                                |                                                                             |                                                                              |                                           |        |        |       |
|   | Nomor BRIVA                                                                                                  | :                                                                     |                                                                             |                                                                              |                                           |        |        |       |
|   | Bantuan Pemerintah                                                                                           | : 0                                                                   |                                                                             |                                                                              |                                           |        |        |       |
|   | Jumlah Tagihan                                                                                               | : 9,500,000                                                           |                                                                             |                                                                              |                                           |        |        |       |
|   | Jumlah Tagihan<br>Semoga informasi ini d<br>+62-771-4500089<br>+62-771-4500089 (Inte<br>+62-771-4500090 (Ed) | : 9,500,000<br>apat bermanfaat bagi anda. Anda<br>mational Call)      | bisa menghubungi kami melalui jalu                                          | r telepon di :                                                               |                                           |        |        |       |
|   | +02-111-4500050 (170                                                                                         | 5)                                                                    |                                                                             |                                                                              |                                           |        |        |       |
|   | Atau silakan mengacu<br>https://umrah.ac.id/prof                                                             | pada website resmi UMRAH untuł<br><u>il/hubungi-kami</u>              | informasi lebih lanjut di :                                                 |                                                                              |                                           |        |        |       |
|   | Hormat Kami,                                                                                                 |                                                                       |                                                                             |                                                                              |                                           |        |        |       |

Setelah membayar tagihan UKT, calon mahasiswa akan mendapat akun sepadu, email dan wifi. Khusus calon mahasiswa KIP yg lulus verifikasi akan langusng menerima email informasi akun

UMRAH - Pembayaran Diterima dan Pengajuan LIRS !!!

Finance UMRAH <noreply@umrah.ac.id> kepada migasdpe -

8 C

Rab, 4 Okt 2023, 19.09 🟠 🕤 🗄

Hi, <mark>RIO</mark> SAPUTRA

Selamat III Anda telah melakukan "Pembayaran Tagihan Daftar Ulang Perkuliahan" ke Bank BRI pada 04 Oktober 2023, Pukul 19.09.16 . Silahkan login ke SIPA dan melakukan proses Pengajuan LIRS.

#### Informasi Kredensial Anda :

| Username SEPADU | : |  |  |
|-----------------|---|--|--|
| Email           |   |  |  |
| Akun Wifi       |   |  |  |
| Password        | : |  |  |

\*) Bagi Mahasiswa Baru, mohon segera ubah password Anda jika belum pernah diperbaharui. Siapkan foto ukuran 4 x 6 menggunakan Jas Almamater untuk diupload ke SIPA sebelum Anda melakukan pengajuan LIRS.

Semoga informasi ini dapat bermanfaat bagi anda. Anda bisa menghubungi kami melalui jalur telepon di : +62.771.4500089 +62-771.4500089 (International Call) +62-771.4500090 (FAX)

Atau silakan mengacu pada website resmi UMRAH untuk informasi lebih lanjut di : https://umrah.ac.id/profil/hubungi-kami

Hormat Kami,

# **PROSES PENGISIAN LIRS**

1. Login pada halaman <u>https://sepaduv2.umrah.ac.id/</u>

| User ID<br>A 140155201039<br>Kata Sandi<br>O |  |
|----------------------------------------------|--|
|                                              |  |

## Setelah login, klik SIPA

| UMERAN<br>International   |                                                  |                                     |                           | Hai, ARIEF SYAHFUTRA |  |
|---------------------------|--------------------------------------------------|-------------------------------------|---------------------------|----------------------|--|
|                           | REGISMA                                          |                                     |                           |                      |  |
| FINANSI<br>UMRAH          | REGISTRATING MARKATERER<br>UMRAH                 |                                     | SIPA                      |                      |  |
| Sistem Informasi Keuangan | Sistem Informasi Registrasi Mahasiswa<br>REGISMA | Sistem Informasi Kepegawaian SIMPEG | Sistem Informasi Akademik |                      |  |
|                           |                                                  |                                     |                           |                      |  |

#### 2. MENGISI RENCANA STUDI

| Sistem Informasi<br>Pengelolaan Akademik | ≡                                                                                |                                   |                           | 🗘 🛛 ARIEF SYAHFUTRA, Mahasiswa 🧶 |
|------------------------------------------|----------------------------------------------------------------------------------|-----------------------------------|---------------------------|----------------------------------|
| Tahun Ajaran : 2023/2024 Genap           | Home / Perkuliahan Mahasiswa                                                     |                                   |                           |                                  |
| 🙉 Halaman Utama                          |                                                                                  |                                   |                           |                                  |
| 🕒 Akademik                               | LIRS UMRAH LIRS Pertukaran Pelajar InBound MBKM LIRS Pertukaran Pelajar OutBound |                                   |                           |                                  |
| Perkuliahan                              | Sisa SKS yang bisa diambil : 24                                                  |                                   |                           |                                  |
| Jadwal Kuliah                            | > Semester 1                                                                     | Jadwal Perkuliahan 2023/2024 Gena | ap:                       |                                  |
| Cetak LIRS                               |                                                                                  | Senin                             | Selasa                    | Rabu                             |
| Transfer Kredit Mata Kuliah              | ✓ Semester 2                                                                     | Tidak ada jadwal kuliah !         | Tidak ada jadwal kuliah ! | Tidak ada jadwal kuliah !        |
| Kalender Akademik                        | UNV12001- Agama 2 SK                                                             | s                                 |                           |                                  |
| SKPI                                     | UNV12006 - Pengantar Ilmu dan Teknologi Kemaritiman 35M                          | 5 Kamis                           | Jumat                     | Sabtu                            |
| LIHS                                     | 🗆 UNV12007 - Tamadun dan Tunjuk Ajar Melayu 35k                                  | S Tidak ada jadwal kuliah !       | Tidak ada jadwal kuliah ! | Tidak ada jadwal kuliah !        |
| Aktivitas Mahasiswa                      | INF12004 - Matematika Diskrit 3 Sk                                               | S<br>Minggu                       |                           |                                  |
| E Pengajuan Mahasiswa                    | INF11004 - Sistem Basis Data 4 Sk                                                | S Tidak ada jadwal kuliah !       |                           |                                  |
|                                          | INF11005 - Pemrograman Berorientasi Objek 35k                                    | 5                                 |                           |                                  |
| ← Keluar                                 | UNV12003 - Kewarganegaraan 25M                                                   | 5                                 |                           |                                  |
|                                          |                                                                                  |                                   |                           |                                  |
|                                          | > Semester 3                                                                     |                                   |                           |                                  |
|                                          | > Semester 4                                                                     |                                   |                           |                                  |
|                                          | > Semester 5                                                                     |                                   |                           |                                  |
|                                          | > Semester 6                                                                     |                                   |                           |                                  |

Pilih menu Perkuliahan. Pada tab LIRS UMRAH, pilih Semester, lalu klik matakuliah yg diinginkan

|                                | Sistem Informasi<br>Pengelolaan Akademik | =                                                     |                                  |                |            |                |           | ¢          | ARIEF SYAHFUT | IRA, Mahasiswa 🛛 🧯 | 2 |  |  |  |  |
|--------------------------------|------------------------------------------|-------------------------------------------------------|----------------------------------|----------------|------------|----------------|-----------|------------|---------------|--------------------|---|--|--|--|--|
| Tahun Ajaran : 2023/2024 Genap |                                          | Home / Perkuliahan Mahasiswa                          |                                  |                |            |                |           |            |               |                    |   |  |  |  |  |
| Φ                              | Halaman Utama                            |                                                       |                                  | Pilih ladwal K | olas Agama |                |           |            |               |                    | ~ |  |  |  |  |
|                                | Akademik                                 | LIRS UMRAH LIRS Pertukaran Pelajar InBound MBKM       | LIRS Pertukaran Pelajar OutBound | UNV12001 - 2   | SKS        | A              |           |            |               |                    |   |  |  |  |  |
|                                | Perkuliahan                              |                                                       | Sisa SKS yang bisa diambil : 24  | Hari           | Jam        | Dosen Pengampu | Durasi    | Ruangan    | Sisa Kuota    | Nama Kelas         |   |  |  |  |  |
|                                | Jadwal Kuliah                            | > Semester 1                                          |                                  | O Senin        | 10:50      | Pipin Armita   | 100 menit | Ruang 1 FT | 45            | Informatika        |   |  |  |  |  |
|                                | Cetak LIRS                               | ✓ Semester 2                                          |                                  | O Senin        | 13:00      | Pipin Armita   | 100 menit | Ruang 1 FT | 45            | Informatika        |   |  |  |  |  |
|                                | Transfer Kredit Mata Kuliah              |                                                       |                                  | 🔿 Selasa       | 10:50      | Pipin Armita   | 100 menit | Ruang 1 FT | 45            | Informatika        |   |  |  |  |  |
|                                | Kalender Akademik                        | UNV12001 - Agama                                      | 2.5KS                            |                |            |                |           |            |               |                    |   |  |  |  |  |
|                                | SKPI                                     | 🗌 UNV12006 - Pengantar Ilmu dan Teknologi Kemaritiman | 3 SKS                            |                |            |                |           |            | Ē.            | 🛗 Hapus 🛛 🔀 Simpan |   |  |  |  |  |
|                                | LIHS                                     | 🗌 UNV12007 - Tamadun dan Tunjuk Ajar Melayu           | 3 SKS                            |                |            |                |           |            |               |                    |   |  |  |  |  |
|                                | Aktivitas Mahasiswa                      | INF12004 - Matematika Diskrit                         | 3 SKS                            | 1              |            |                |           |            |               |                    |   |  |  |  |  |
|                                | Pengajuan Mahasiswa                      | INF11004 - Sistem Basis Data                          | 4 SKS                            |                |            |                |           |            |               |                    |   |  |  |  |  |
| Ę                              | Keluar                                   | INF11005 - Pemrograman Berorientasi Objek             | 3 SKS                            |                |            |                |           |            |               |                    |   |  |  |  |  |
|                                |                                          | UNV12003 - Kewarganegaraan                            | 2.5KS                            |                |            |                |           |            |               |                    |   |  |  |  |  |
|                                |                                          |                                                       |                                  |                |            |                |           |            |               |                    |   |  |  |  |  |
|                                |                                          | > Semester 3                                          |                                  |                |            |                |           |            |               |                    |   |  |  |  |  |
|                                |                                          | > Semester 4                                          |                                  |                |            |                |           |            |               |                    |   |  |  |  |  |
|                                |                                          | > Semester 5                                          |                                  |                |            |                |           |            |               |                    |   |  |  |  |  |
|                                |                                          | > Semester 6                                          |                                  |                |            |                |           |            |               |                    |   |  |  |  |  |
|                                |                                          |                                                       |                                  |                |            |                |           |            |               |                    |   |  |  |  |  |

Pilih jadwal kelas yg d inginkan, lalu simpan

Setelah itu tunggu rencana studi di setujui oleh Pembimbing Akademik